# しんせい う っ っ ネット 申請が受け付けられると、NET119から

# っうほう 「通報URLのお知らせ」メールが届きます。

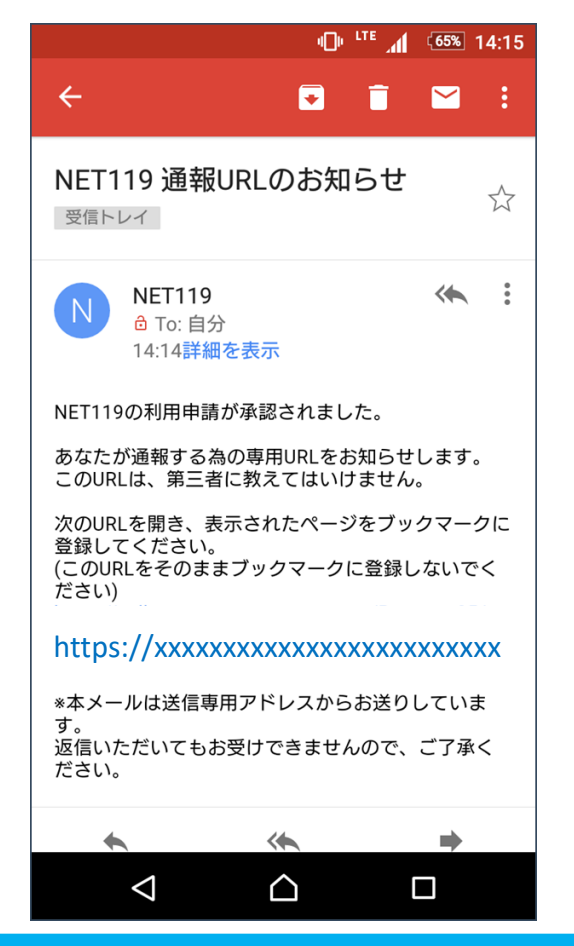

#### <sup>ほんぶんない</sup>ひら メール本文内のURLを開いて

# ブックマークやホーム画面に追加します。

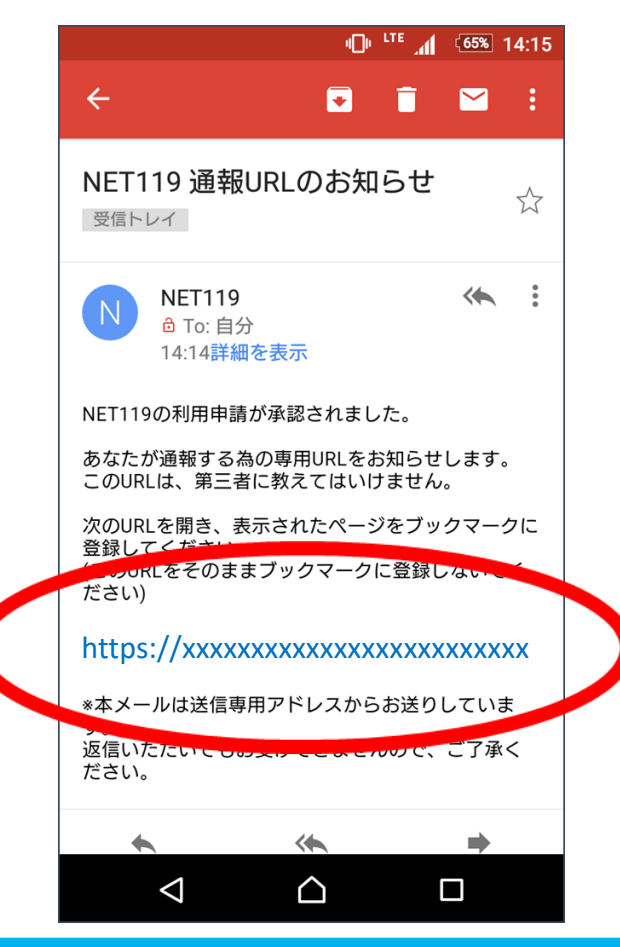

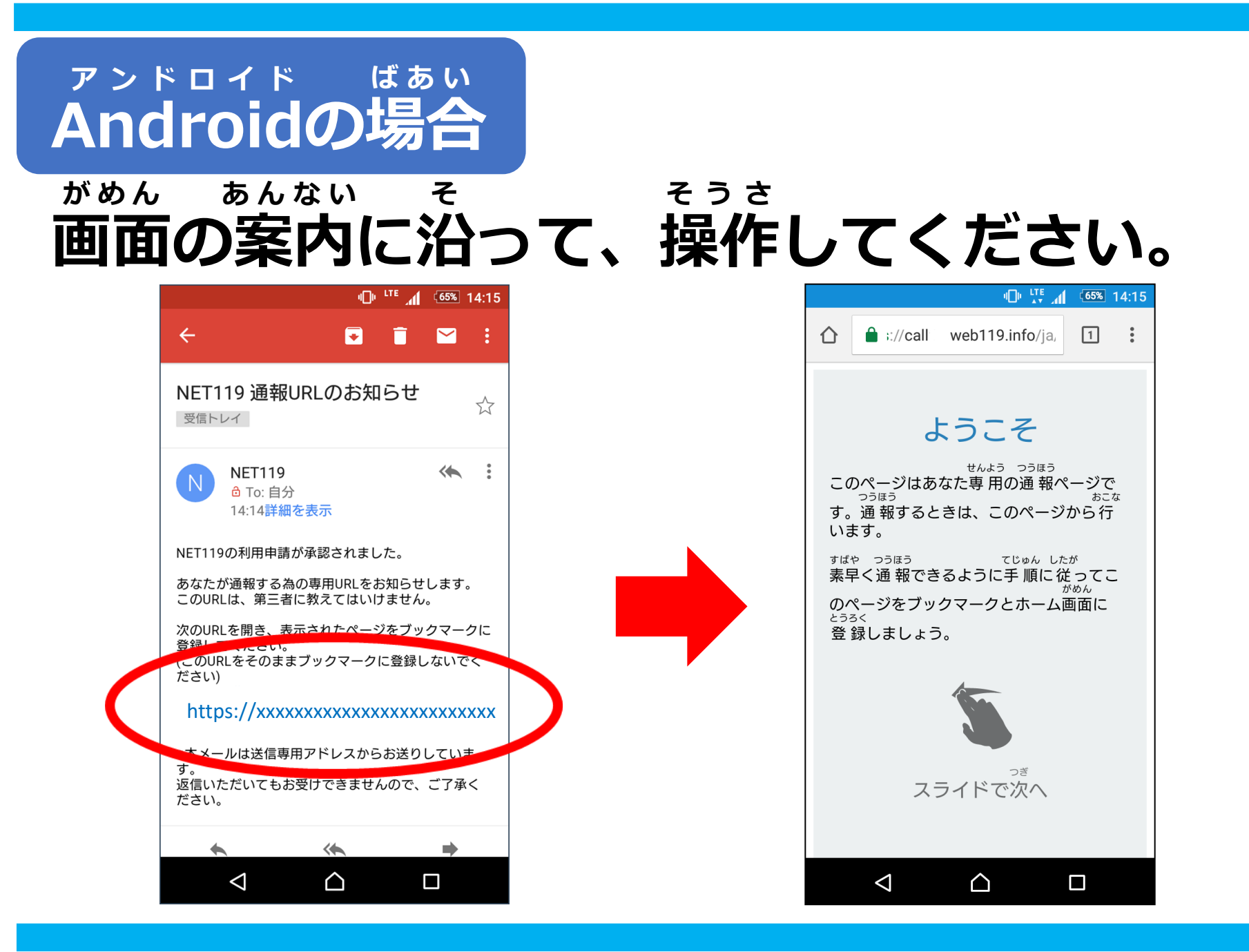

#### <sup>がめんみぎうえ</sup>ひら 画面右上のメニューを開きます。

えら 「☆マーク」を選びます。

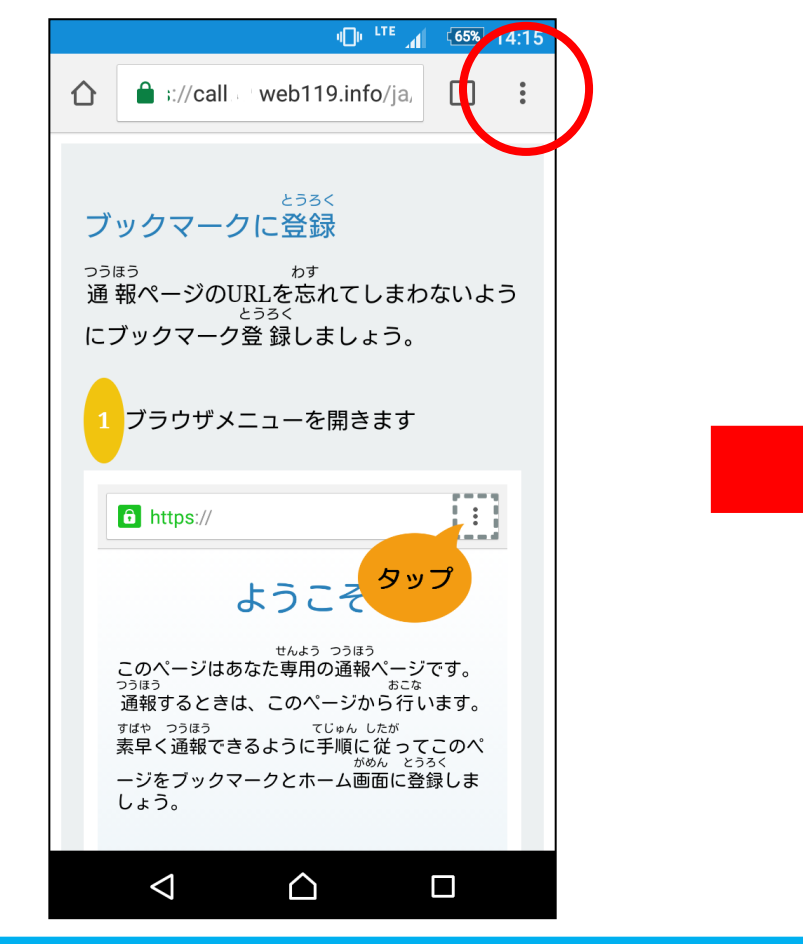

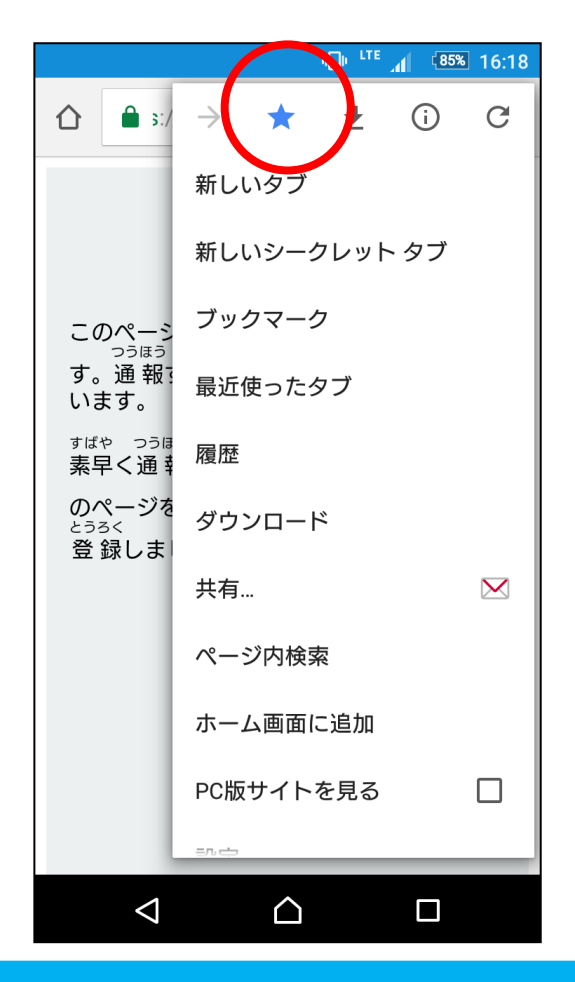

がめんみぎうえ ひら 画面右上のメニューを開きます。

#### がめん ついか えら 「ホーム画面に追加」を選びます。

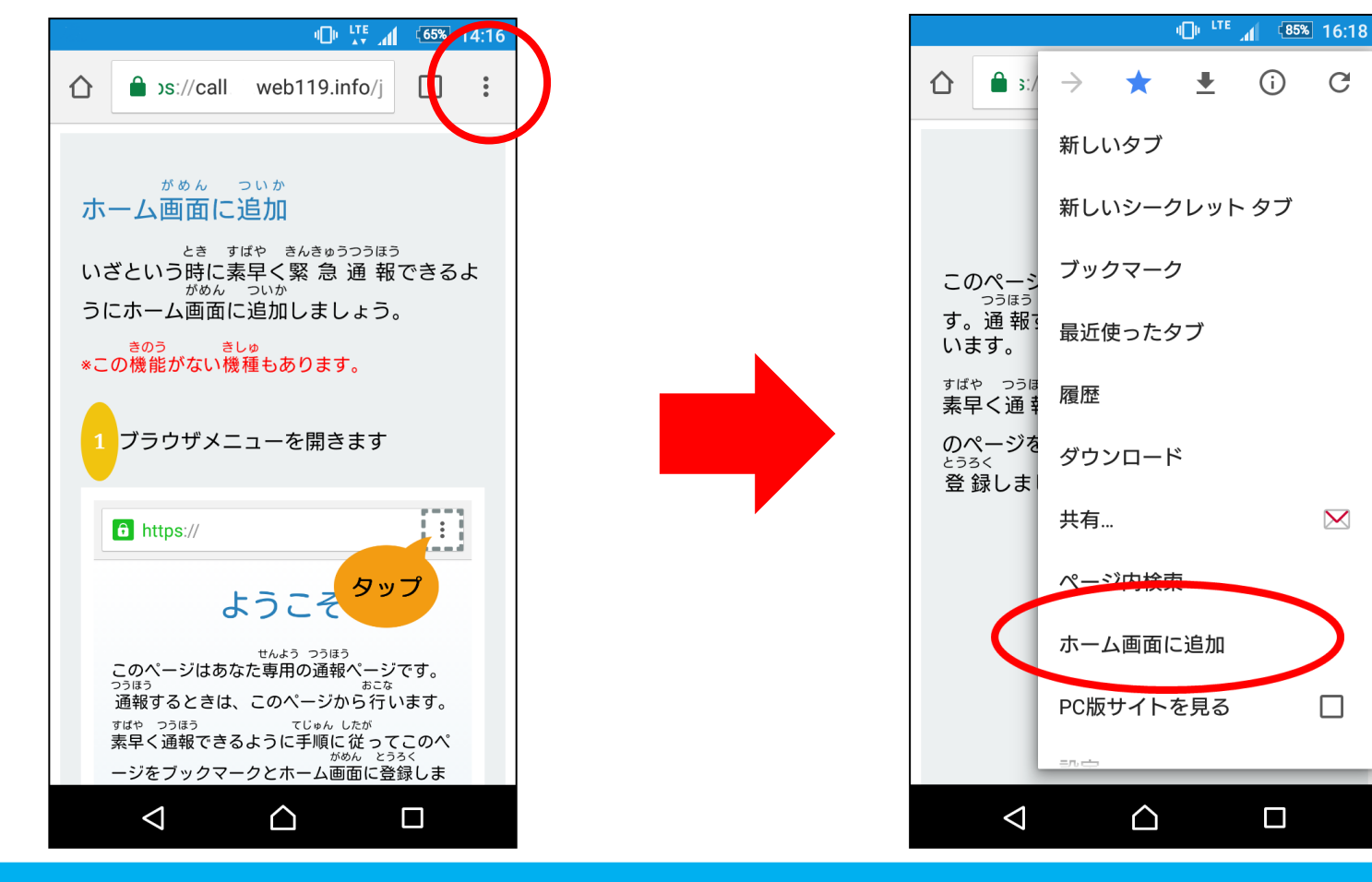

(i)

С

 $\mathbf{\mathbf{X}}$ 

 $\square$ 

### <sup>がぁん ネット</sup> ホーム画面にNET119のアイコンが

# っぃゕ <mark>追加されます。</mark>

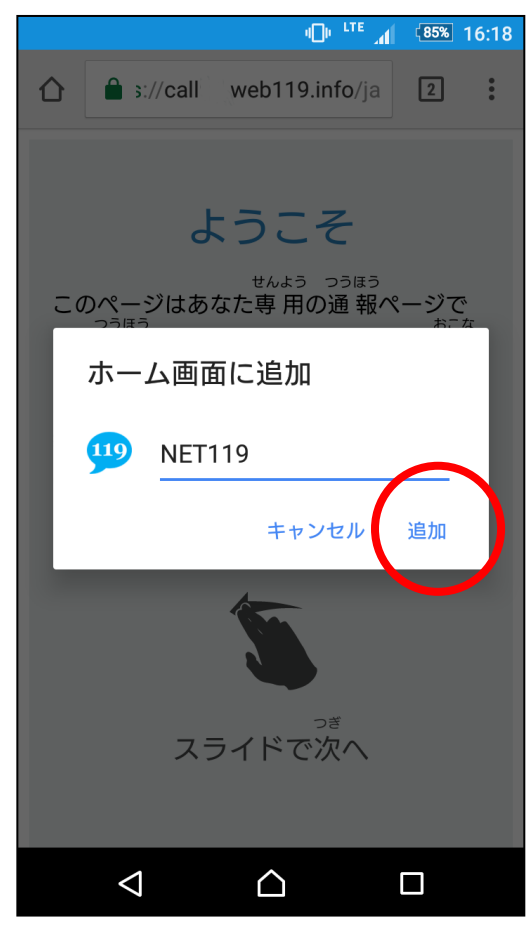

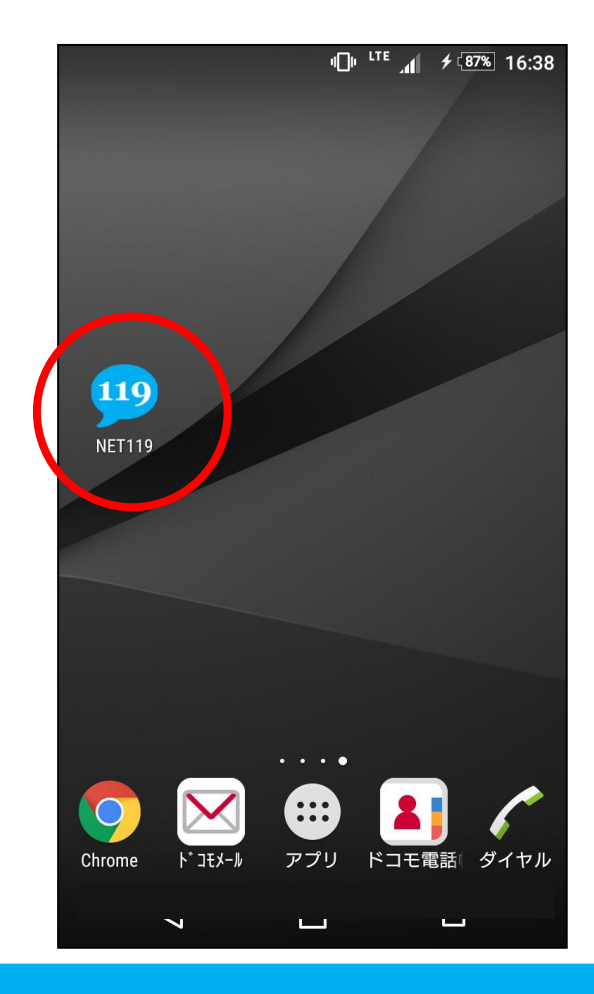

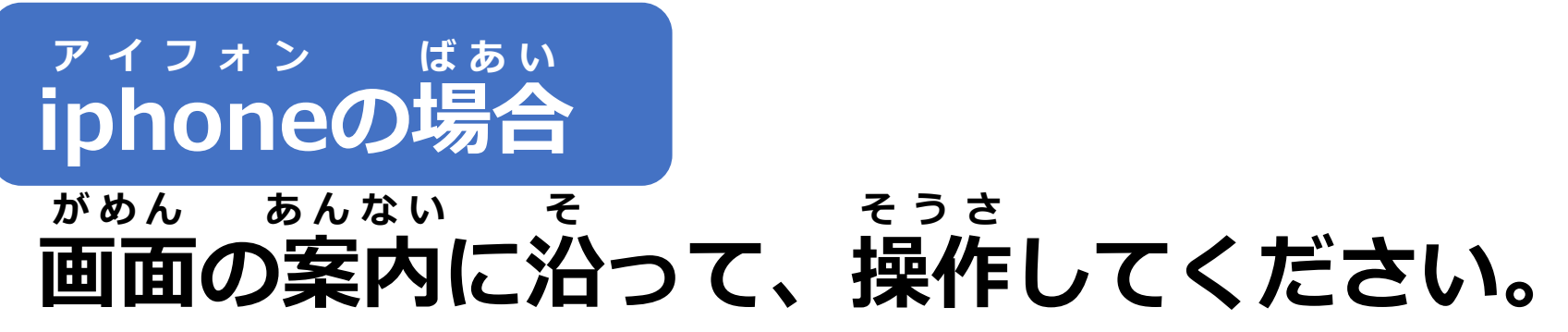

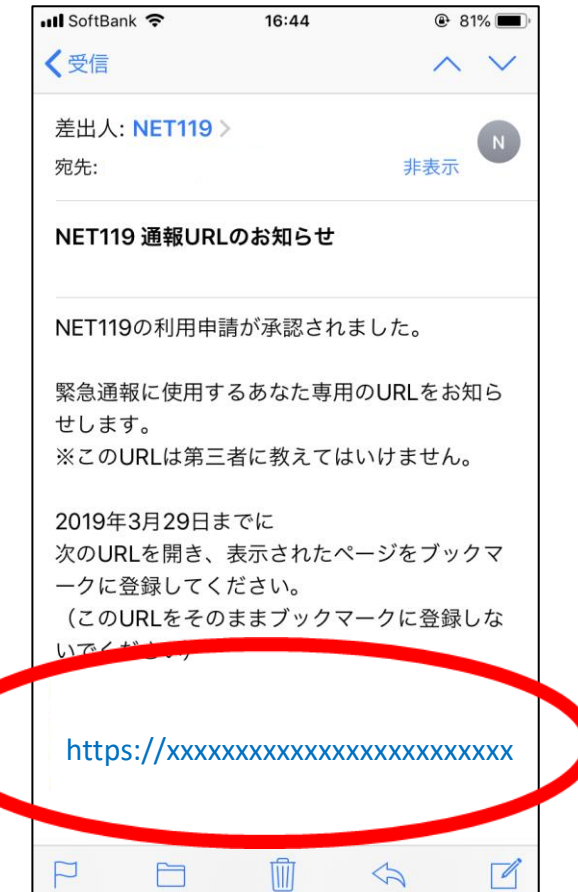

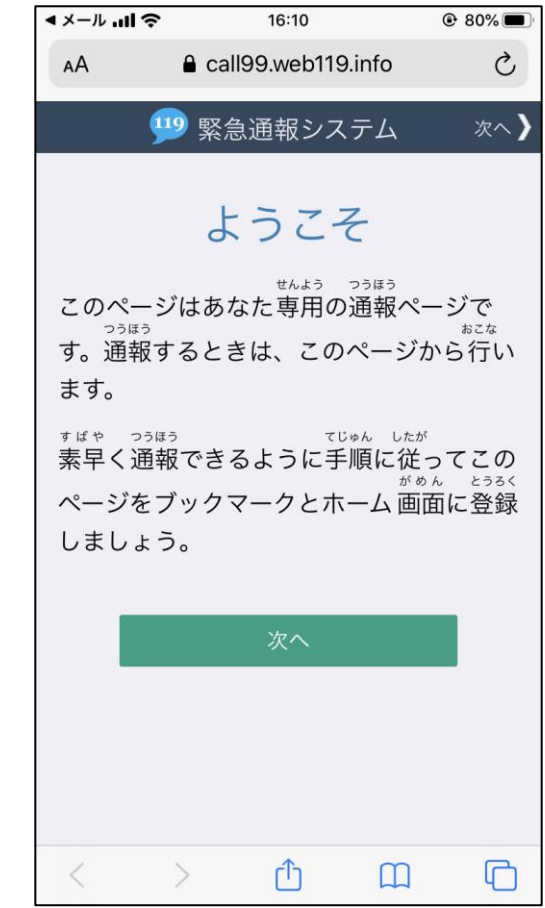

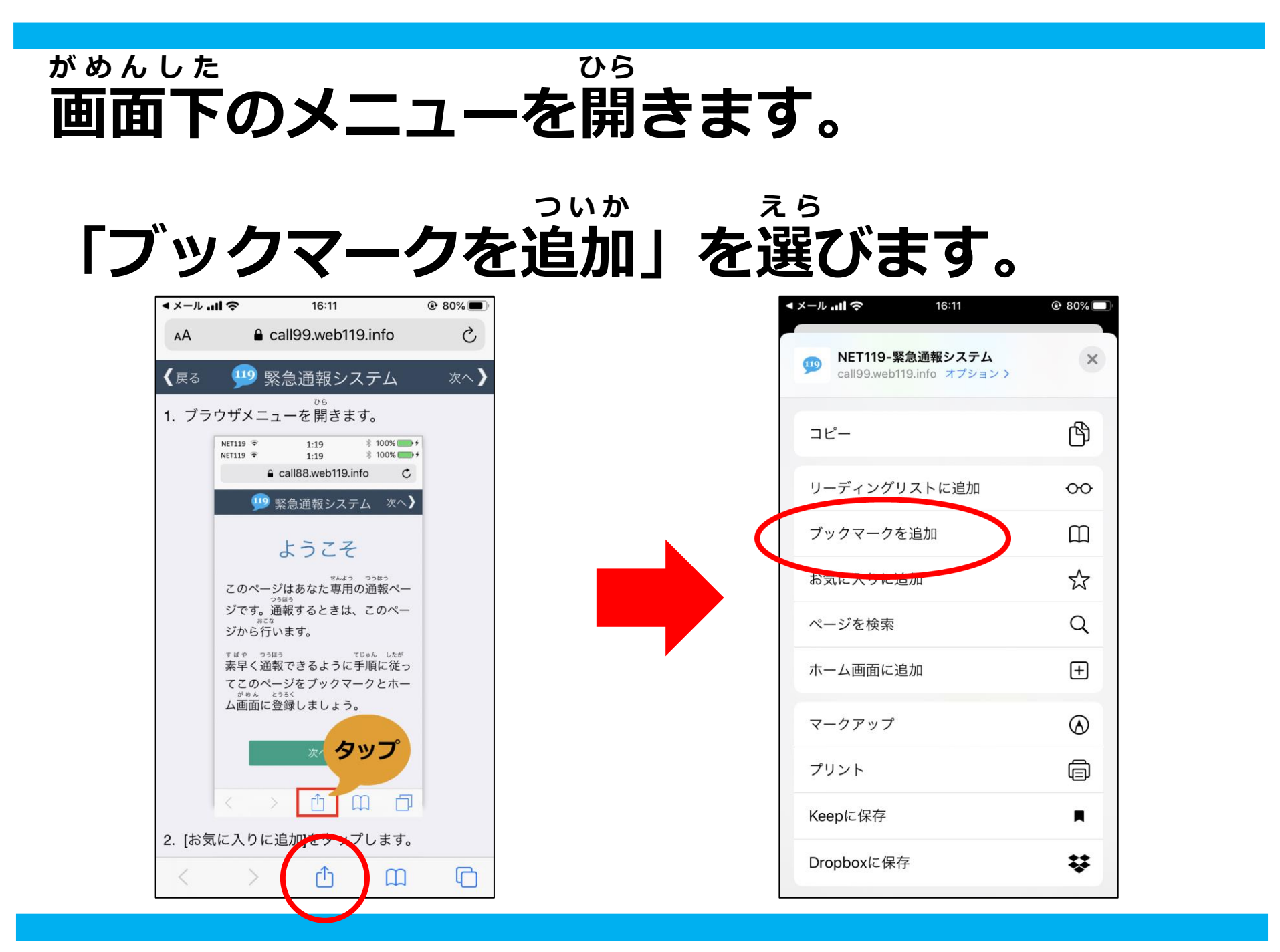

### <sup>がめんした</sup>のら 画面下のメニューを開きます。

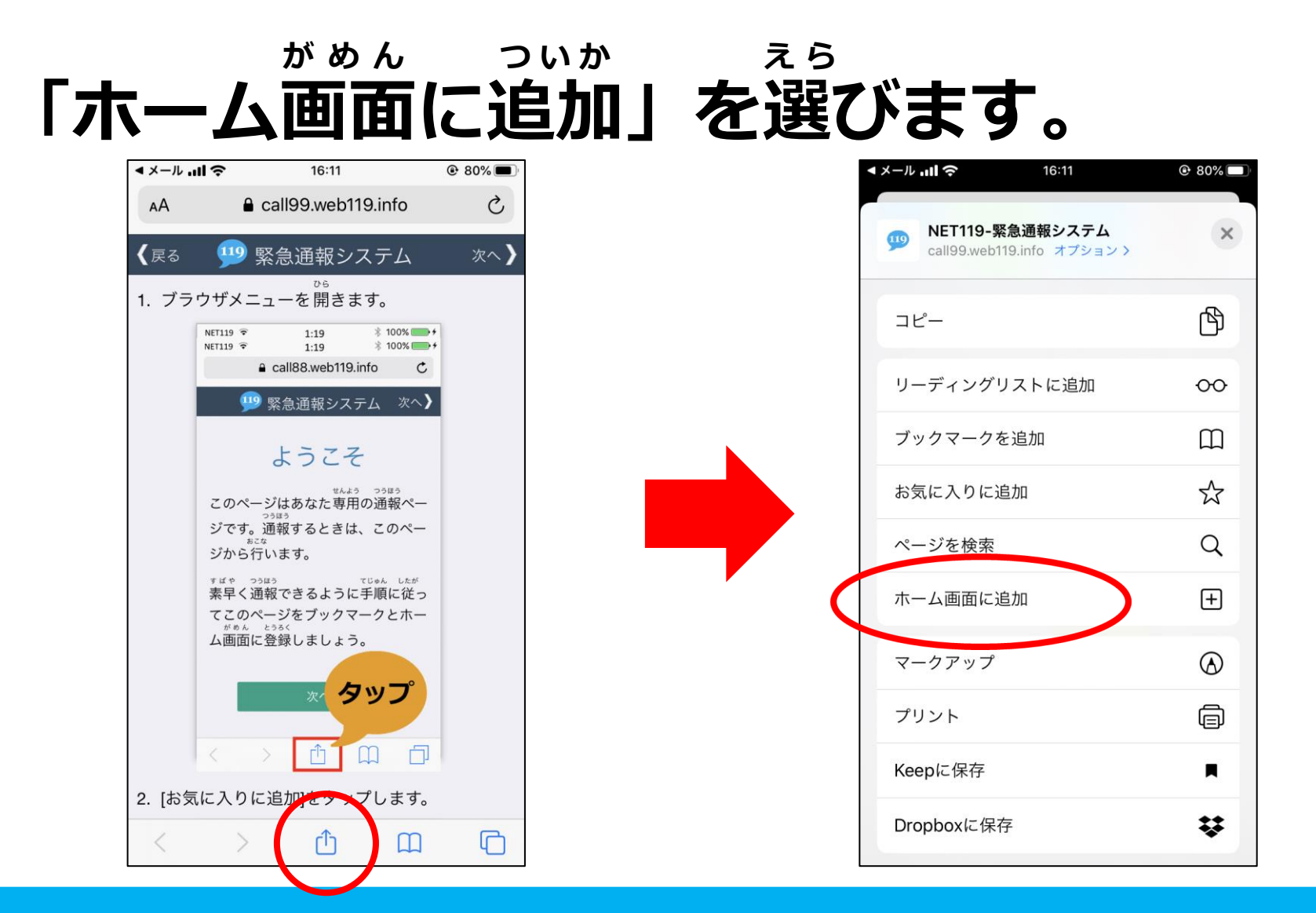

### <sup>がぁん ネット</sup> ホーム画面にNET119のアイコンが

# っぃゕ 追加されます。

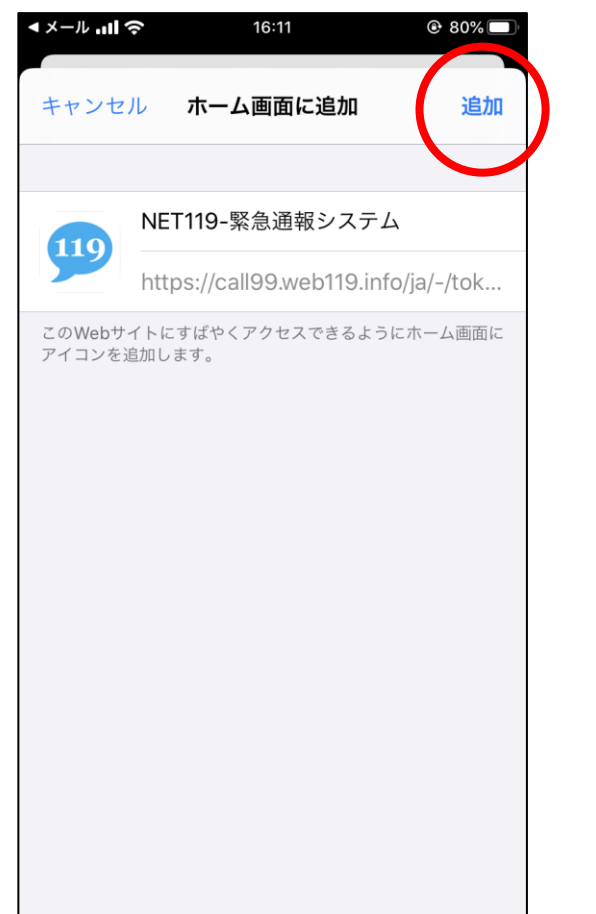

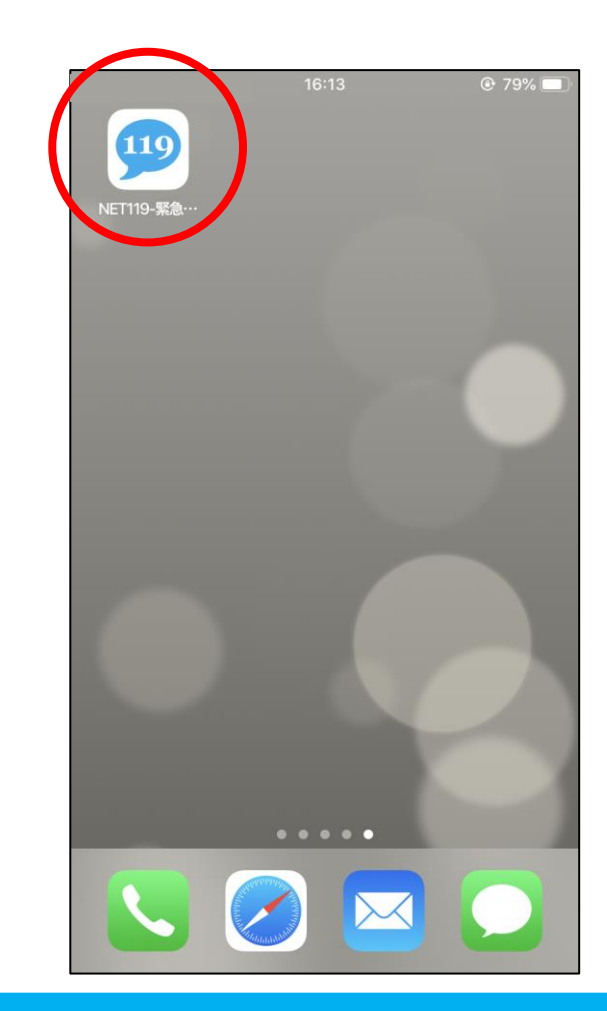